## Metodi / Teoria delle chiavi

| 🔧 La teoria delle chiavi 🔀          |             |                            |                                        |                                                             |                     |
|-------------------------------------|-------------|----------------------------|----------------------------------------|-------------------------------------------------------------|---------------------|
| 🖃 123 🚺 😥 🛛 Bari 💌                  | Rit N° Estr | Data Estraz 11 12 13 14 15 | 21 22 23 24 25 31 32 33 34             | 35 41 42 43 44 45 51 52 53 54 55                            | Qn E1 E2 E3 E4 E5 🔼 |
|                                     | 0 6538      | 24/05/2022 39 84 30 42 88  | <b>53 8</b> 44 56 12 <b>8 53</b> 89 11 | 57 17 62 8 20 66 51 6 42 54 10                              | 81 36 72 84 40      |
|                                     | 1 6537      | 21/05/2022 10 86 41 32 88  | 21 7 52 43 9 73 59 14 5                | 61 <b>88</b> 74 29 20 76 42 28 <b>73</b> 64 30              | 42 28 73 64 30      |
| 6538 24/05/2022 PM=10 PA=62         | 2 6536      | 19/05/2022 16 5 43 28 74   | 1 80 28 13 59 2 81 29 14               | 60 72 61 9 84 40 41 30 68 53 9                              | 32 21 59 44 90      |
|                                     | 3 6535      | 17/05/2022 59 74 73 3 34   | 62 77 76 6 37 44 59 58 78              | 3 19 8 23 22 42 <mark>73</mark> 20 35 <mark>34</mark> 54 85 | 16 31 30 50 81      |
| Estrazioni consecutive considerate  | 4 6534      | 14/05/2022 86 83 11 47 35  | 21 18 36 72 60 49 46 64 10             | ) 88 68 65 <mark>83</mark> 29 17 77 74 2 38 26              | 47 44 62 8 86       |
| N° Estr Data Estraz Ru 1 2 3 4 5    | 5 6533      | 12/05/2022 2 67 39 20 11   | 64 39 11 82 73 51 26 88 69             | 60 56 31 3 74 65 37 12 74 55 46                             | 51 26 88 69 60      |
| 6538 24/05/2022 BA 81 36 72 84 40   | 6 6532      | 10/05/2022 15 43 56 51 70  | 57 85 8 3 22 87 25 38 33               | 3 52 86 24 37 <mark>32 51</mark> 4 <mark>32</mark> 45 40 59 | 49 77 90 85 14      |
| 6537 21/05/2022 BA 42 28 73 64 30   | 7 6531      | 07/05/2022 57 15 75 76 68  | 76 34 4 5 87 18 66 36 37               | 29 82 40 10 11 3 37 85 55 56 48                             | 34 82 52 53 45      |
| Blocco delle differenze Presenze D  | 8 6530      | 05/05/2022 77 58 26 52 7   | 88 69 37 63 18 73 54 22 48             | 3 3 84 65 33 59 14 17 <mark>88</mark> 56 82 <mark>37</mark> | 67 48 16 42 87      |
| 81 36 72 84 40 Diff Pr 🗛 🕅          | 9 6529      | 03/05/2022 33 22 37 26 3   | 65 54 69 58 35 4 83 8 87               | 64 68 57 72 61 38 80 69 84 73 50                            | 80 69 84 73 50      |
| 42 39 84 30 42 88 8 3               | 10 6528     | 30/04/2022 37 5 66 2 80    | 52 20 81 17 5 17 75 46 72              | 2 60 30 88 59 85 73 87 55 26 52 40                          | 47 15 76 12 90      |
| 28 53 8 44 56 12 42 2               | 11 6527     | 28/04/2022 42 27 62 49 82  | 12 87 32 19 52 14 89 34 21             | 54 50 35 70 57 90 47 32 67 54 87                            | 10 85 30 17 50      |
| 73 8 53 89 11 57 53 2               | 12 6526     | 26/04/2022 66 6 4 58 61    | 58 88 86 50 53 38 68 66 30             | 33 49 79 77 41 44 30 60 58 22 25                            | 58 88 86 50 53      |
| <b>64</b> 17 62 8 20 66 6 1         | 13 6525     | 23/04/2022 45 53 73 62 81  | 68 76 6 85 14 75 83 13 2               | 21 20 28 48 37 56 33 41 61 50 69                            | 82 90 20 9 28       |
| 30 51 6 12 54 10 10 1               | 14 6524     | 21/04/2022 1 68 61 26 13   | 71 48 41 6 83 66 43 36 1               | 78 54 31 24 79 66 41 18 11 66 53                            | 37 14 7 62 49       |
|                                     | 15 6523     | 19/04/2022 79 9 14 26 39   | 36 56 61 73 86 87 17 22 34             | 47 86 16 21 33 46 45 65 70 82 5                             | 36 56 61 73 86      |
| C Ottiene tabellone automaticamente | 16 6522     | 16/04/2022 83 36 75 76 27  | 65 18 57 58 9 35 78 27 28              | 69 52 5 44 45 86 79 32 71 72 23                             | 47 90 39 40 81      |
|                                     | 17 6521     | 14/04/2022 83 11 41 24 87  | 10 28 58 41 14 4 22 52 35              | 5 8 13 31 61 44 17 <b>24</b> 42 72 55 <b>28</b>             | 54 72 12 85 58      |
| TABELLONE ANALITICO CHIAVI          | 18 6520     | 12/04/2022 36 19 25 16 5   | 27 10 16 7 86 83 66 72 63              | 3 52 61 44 50 41 30 85 68 74 65 54                          | 61 44 50 41 30      |
|                                     | 19 6519     | 09/04/2022 30 39 73 5 71   | 86 5 39 61 37 37 46 80 12              | 2 78 40 49 83 15 81 28 37 71 3 69                           | 25 34 68 90 66      |
| E ventuali differenze               | 20 6518     | 07/04/2022 57 1 50 47 59   | 37 71 30 27 39 68 12 61 58             | 3 70 39 73 32 29 41 78 22 71 68 80                          | 85 29 78 75 87      |
| asseniu nei (abelione               | 21 6517     | 05/04/2022 83 13 72 11 62  | 77 7 66 5 56 80 10 69 8                | 59 22 42 11 40 1 45 65 34 63 24                             | 28 48 17 46 7       |
|                                     | 22 6516     | 02/04/2022 84 90 87 55 32  | 6 12 9 67 44 67 73 70 38               | 3 15 11 17 14 72 49 <mark>75 81 78 46</mark> 23             | 35 41 38 6 73 💌     |

Questo modulo prende spunto dalla cosiddetta Teoria delle chiavi ideata da Giuseppe Marchese.

In questa videata sono visualizzati i dati basilari per poter procedere con le vostre personali valutazioni.

Praticamente si considerano due estrazioni consecutive di una stessa ruota e si posizionano gli estratti dell'estrazione più recente nella 1° riga di una grid (colore rosso).

Gli estratti dell'estrazione precedente si posizionano nella prima colonna della grid (numeri blu).

Nelle celle che incrociano i numeri rossi con quelli blu si riportano le differenze tra i due valori (numero rosso – numero blu e quando il numero rosso è inferiore o uguale al numero blu lo si deve aumentare di 90 prima di effettuare la differenza).

La tabella principale riporta il tabellone analitico delle differenze e può essere visualizzato in due modalità:

Quella completa che è riportata nell'immagine precedente, dove possiamo eventualmente evidenziare le ripetizioni delle differenze (2 volte = colore verde, 3 o più volte = colore arancio).

L'evidenziazione si ottiene utilizzando il pulsantino con raffigurato un pennello. Se si spunta il check sotto questo pulsante l'evidenziazione sarà automatica.

L'altra visualizzazione è quella classica di un tabellone analitico (grattacielo)

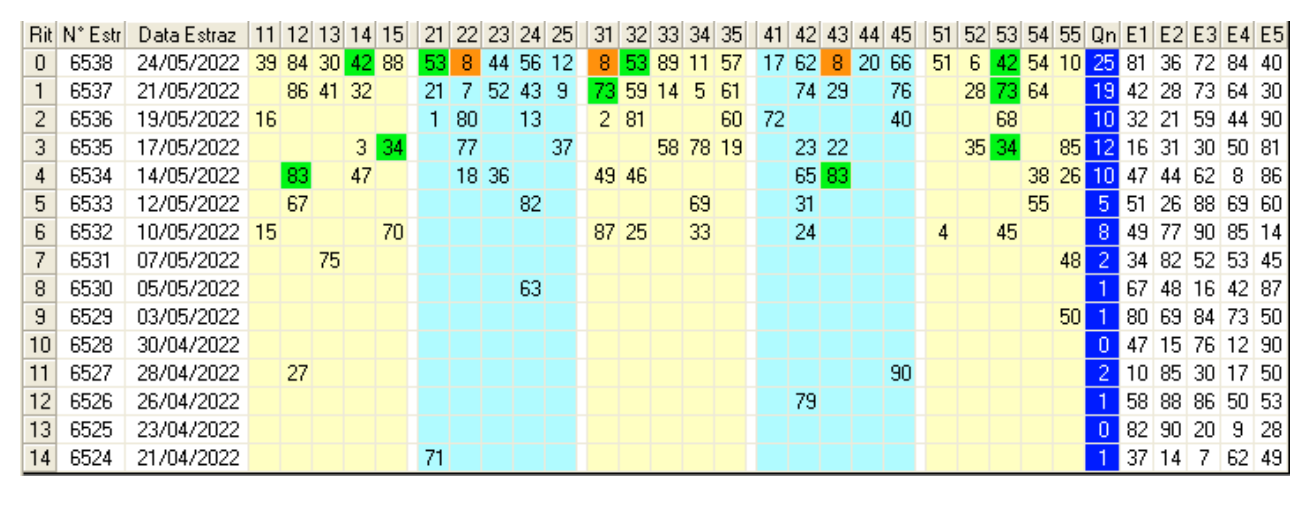

## Vediamo gli oggetti della schermata:

In alto a sinistra troviamo la barra per la selezione dell'estrazione di riferimento.

Selezionando una qualsiasi estrazione nella grid subito sotto alla barra (**Estrazioni consecutive considerate**) vengono riportati gli estratti di due estrazioni consecutive della ruota selezionata (dalla **lista** in alto sopra la barra di selezione delle estrazioni). Sopra questa barra i pulsantini consentono di posizionarsi ad una determinata estrazione inserendo la data o

l'indice dell'estrazione. C'è poi il pulsante per posizionarsi all'ultima estrazione dell'archivio modello ed infine il pulsantino col fulmine consente il refresh della videata.

Ci sono poi le due estrazioni consecutive come descritto precedentemente.

Ancora sotto nel ' **Blocco delle differenze**' troviamo tutte le differenze (25) generate dalle due estrazioni con evidenziati in verde i valori doppi ed in arancione quelli ripetuti 3 o più volte.

A fianco è presente una lista che riporta per ogni differenza quante volte è presente(interessano i valori più alti).

La tabella principale riporta nelle 5 suddivisioni colonnari le differenti presenti nelle 5 righe del blocco (relativo ad ogni determinata estrazione)

Cliccando sul comando TABELLONE ANALITICO CHIAVI vengono visualizzate le differenze nella modalità classica.

Il check Ottiene tabellone automaticamente consente, se spuntato, di visualizzare in automatico il tabellone definitivo.

Come già detto il pulsante con raffigurato un pennello evidenzierà le differenze con almeno 2 presenze in ogni riga ed il check sotto questo pulsante rende l'evidenziazione automatica.

È presente anche il consueto pulsantino per la copia dei dati della grid.

Nel tabellone la colonna con sfondo blu riporta la quantità di valori presenti in ciascuna riga, le ultime colonne sono gli estratti e la prima colonna riporta il ritardo dell'estrazione rispetto a quella di origine.

La lista in basso a sinistra che risulterà praticamente sempre vuota, riporta, se ce ne sono, delle differenze non riscontrate nelle 50estrazioni considerate per la generazione del tabellone analitico.